## Bestmed Provider Portal

How to login to the portal step-by-step

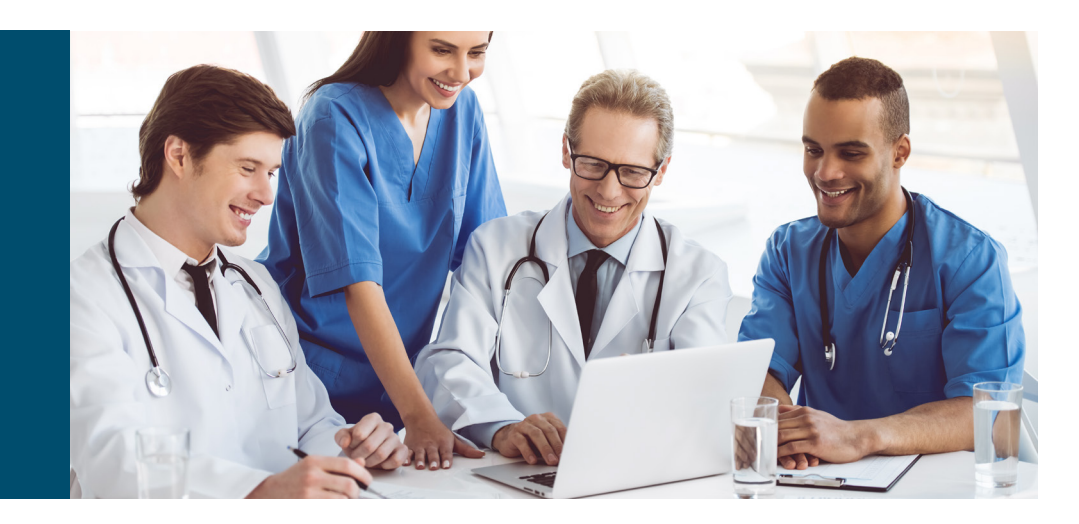

personally yours

| Step 1: Go to www.bestmed.co.za                                                                                                    |                                                                          | St                                           | ep 2: Click on <b>Login</b> in the top right corner                    |
|----------------------------------------------------------------------------------------------------|--------------------------------------------------------------------------|----------------------------------------------|------------------------------------------------------------------------|
| M     Bestmed   Home     X     +       ←     →     C*     B     bestmed.co.za       III:     Apps     @     Home   Adole Grea     IS     S-Cubed     M     Medical Scheme, H | My Bestmed - Home                                                        |                                              | • - 0<br>* 2 * 4<br>                                                   |
|                                                                                                    | 2                                                                        | 24h Emergency: 溢 084 124                     |                                                                        |
| best/Med personally yours                                                                                                    |                                                                          |                                              | Q. Search 🔓 Login 🚍                                                    |
| <b>_</b>                                                                                                    |                                                                          |                                              |                                                                        |
|                                                                                                    | Step 3:                                                                  | provider and                                 | Provider is now ready to <b>Sign In</b> with the Username and Password |
| 🛆 Login                                                                                                    | click Go to Login                                                        | w User                                       | <b>@</b>                                                               |
| Member                                                                                                    | Q                                                                        | ,                                            | Provider Sign In                                                       |
|                                                                                                    | Provider S                                                               | Sign In                                      | Q. Lisername                                                           |
| Healthcare provider                                                                                                    | Q. Lisername                                                             |                                              | permane                                                                |
|                                                                                                    |                                                                          |                                              | Password                                                               |
| GO TO LOGIN >                                                                                                    | Password لشيكي                                                           |                                              |                                                                        |
|                                                                                                    | Sign Ir<br>Forgot your password?<br><u>New User</u> ?<br>Need to verify? |                                              | Sign In<br>Forgot your password?<br>New User?<br>Need to verify?       |
| <b>•</b>                                                                                                    |                                                                          |                                              |                                                                        |
| <u></u>                                                                                                    | Registration                                                             | Step 5: Fill in the details as requried      | $(\cdot)$                                                              |
| Registration                                                                                                    | TEST0421408                                                              | (Registration No. being the practice number) |                                                                        |
| * Registration No.                                                                                                    | Password                                                                 |                                              |                                                                        |
| Password                                                                                                    | Confirm Password                                                         | Step 6:<br>Click on Register                 | Ť                                                                      |
| * Confirm Password                                                                                                    | Username<br>Test01                                                       | A ono timo nin will be                       |                                                                        |
| * Username * Verification<br>E-mail ~ ~                                                                                                    |                                                                          | sent via the selected                        |                                                                        |
| *Email<br>• Verification<br>• Selet • • • roelene.uys@bestmed.co.za                                                                                                    |                                                                          | verification method to<br>complete the       |                                                                        |
| Register                                                                                                    | Register                                                                 | registration process.                        | back                                                                   |
|                                                                                                    |                                                                          |                                              |                                                                        |

Bestmed Medical Scheme
Bestmed is a registered medical scheme (Reg. no. 1252) and an Authorised Financial Services Provider (FSP no. 44058).